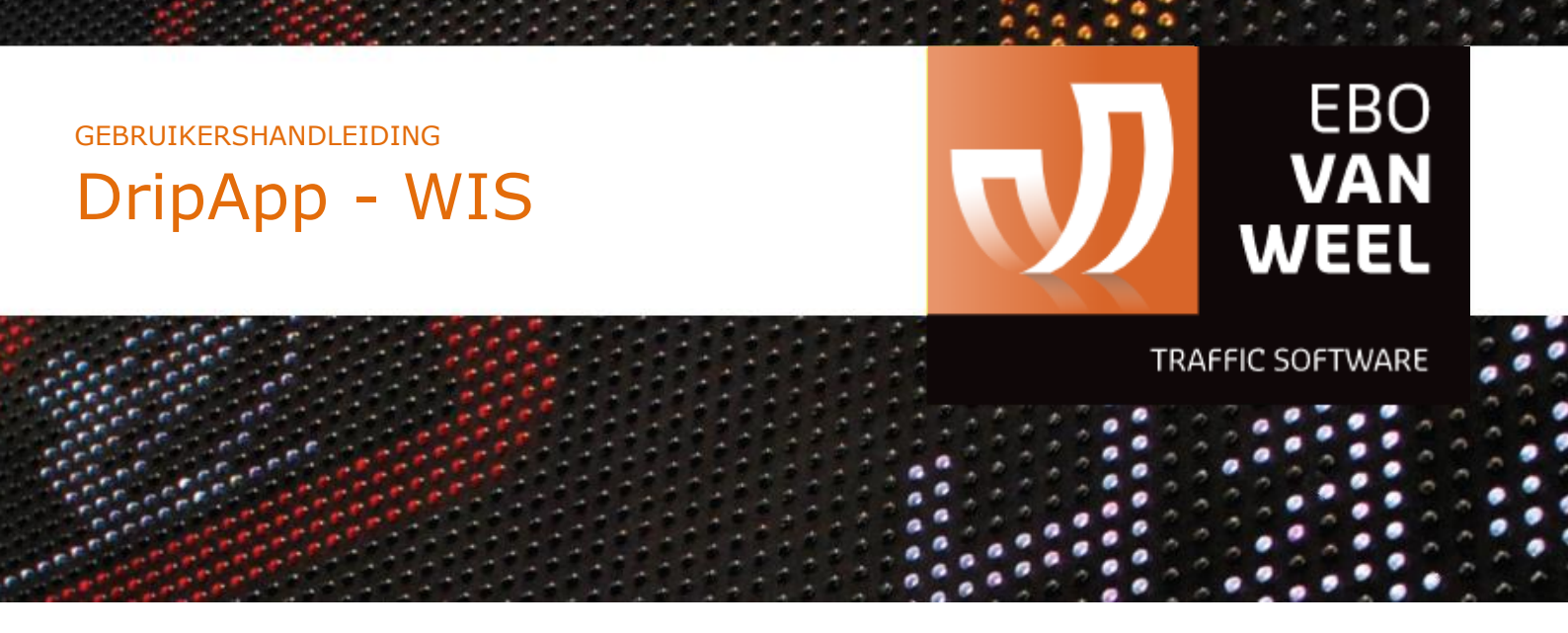

# GEBRUIKERSHANDLEIDING DripApp - WegInspecteur Login

Kenmerk: HANDLEIDING-DripApp-WegInspecteur LoginVersie: Versie 1.0, Oktober 2020

EBO van Weel BV Achterdijk 49 3161 EB RHOON

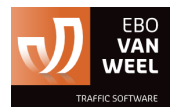

T: +31 (0) 10 50 15866 E: support@ebovanweel.com

#### INHOUDSOPGAVE

| DripApp                   | 3 |
|---------------------------|---|
| Inloggen                  | 4 |
| Status                    | 5 |
| WIS status wijzigen       | 5 |
| Kenteken wijzigen         | 5 |
| Uitloggen                 | 7 |
| Gerelateerde documentatie | 8 |

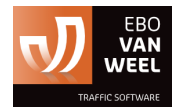

# DripApp

De functionaliteit van de gehele DripApp voor de AutoDrip staat uitgelegd in de documentatie genaamd 'NL Handleiding - DripApp – AutoDrip'

Hier zal specifiek worden uitgelegd hoe het inloggen van een weg-inspecteur verloopt en hoe het bijbehorende extra scherm voor de ingelogde weg-inspecteur dient te werken.

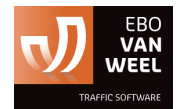

## Inloggen

Indien er door uw organisatie is gekozen voor de extra module Status (WIS Status), dan dient u als weg-inspecteur in te loggen op de DripApp. Hiervoor dient bij de installatie van de DripApp de juiste configuratie te zijn gekozen.

Vervolgens zal bij het starten van de DripApp het loginscherm verschijnen. Hier dient u met uw emailadres en wachtwoord in te loggen. Deze gegevens dienen uw te zijn gegeven door uw organisatie. Mocht u uw wachtwoord zijn vergeten, dan kunt u klikken op wachtwoord vergeten en via de link in een ontvangen bericht van Traffic Fleet in uw betreffende e-mail een nieuw wachtwoord opgeven in Traffic Fleet. Daarna kunt u met uw nieuw opgegeven wachtwoord kunt inloggen.

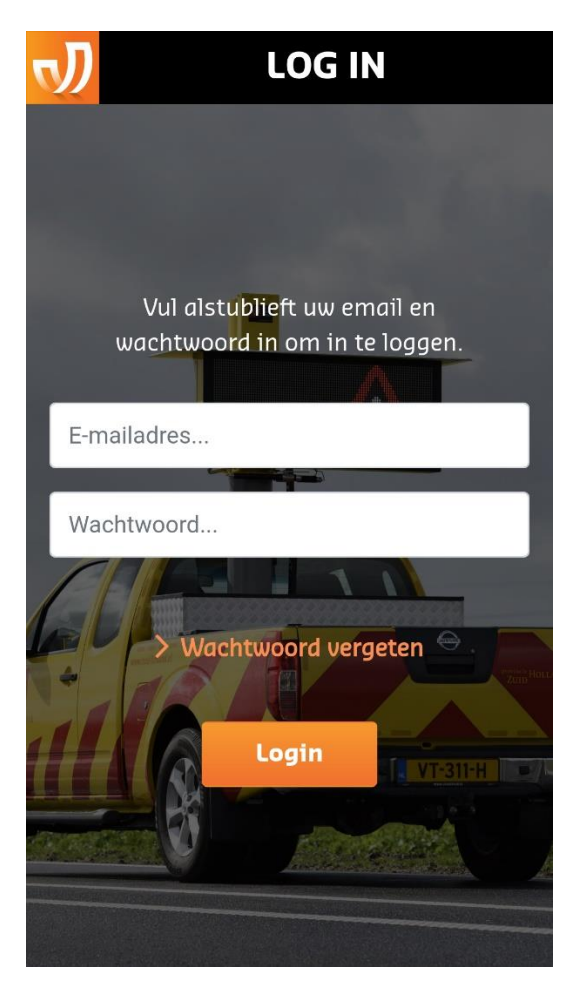

Figuur 1: loginscherm weg-inspecteur

Uw login zal een aantal dagen onthouden blijven zodat u niet telkens opnieuw hoeft in te loggen, tenzij u zelf handmatig in de DripApp uitlogt. Na een aantal dagen zal de actieve login verlopen en dient u weer in te loggen.

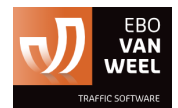

## **Status**

Na succesvol inloggen navigeert de app naar het scherm 'Status'.

In dit scherm kunt u zowel de Status van uw huidige AutoDrip wijzigen, als het kenteken aanpassen waarmee u koppelt aan een andere AutoDrip.

#### WIS status wijzigen

In het Status scherm kunt u de WIS status aanpassen naar de mogelijke statussen:

- Beschikbaar
- Aanrijdend
- Ter plaatse
- Binding
- Niet beschikbaar

U kunt dit zowel via de Wifi verbinding met uw AutoDrip doen, als via een andere internetverbinding.

Door éénmaal op één van de statussen te tikken, wordt deze status geactiveerd voor uw AutoDrip.

#### Kenteken wijzigen

Het wijzigen van het kenteken maakt dat u als weg-inspecteur een andere AutoDrip gaat bedienen. Dit dient geheel in overleg met uw organisatie te gebeuren. In dit geval vindt er namelijk een wissel plaats van AutoDrip naar een andere weg-inspecteur welke de AutoDrip op vanaf dat moment kan bedienen. Goede afstemming maakt dat dit geen verrassing is voor de weg-inspecteur welke eerst de AutoDrip bediende.

Het wijzigen van kenteken kan worden uitgevoerd door in het veld van het kenteken te tikken waarmee het kenteken kan worden gewijzigd naar het juiste kenteken van de andere AutoDrip. Vervolgens kan het nieuwe kenteken worden opgeslagen waarbij dan zal worden gekeken of het opgegeven kenteken bestaat en of het betreffende kenteken bekend is binnen het wagenpark van uw organisatie. Indien dit niet het geval is, zal er een foutmelding worden getoond door de app.

Indien het kenteken juist is opgegeven zullen de gegevens van de juiste AutoDrip volgen. Dit kan maximaal een minuut duren. Er zal een melding verschijnen zolang de gegevens nog worden geüpdatete.

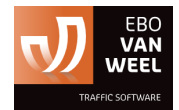

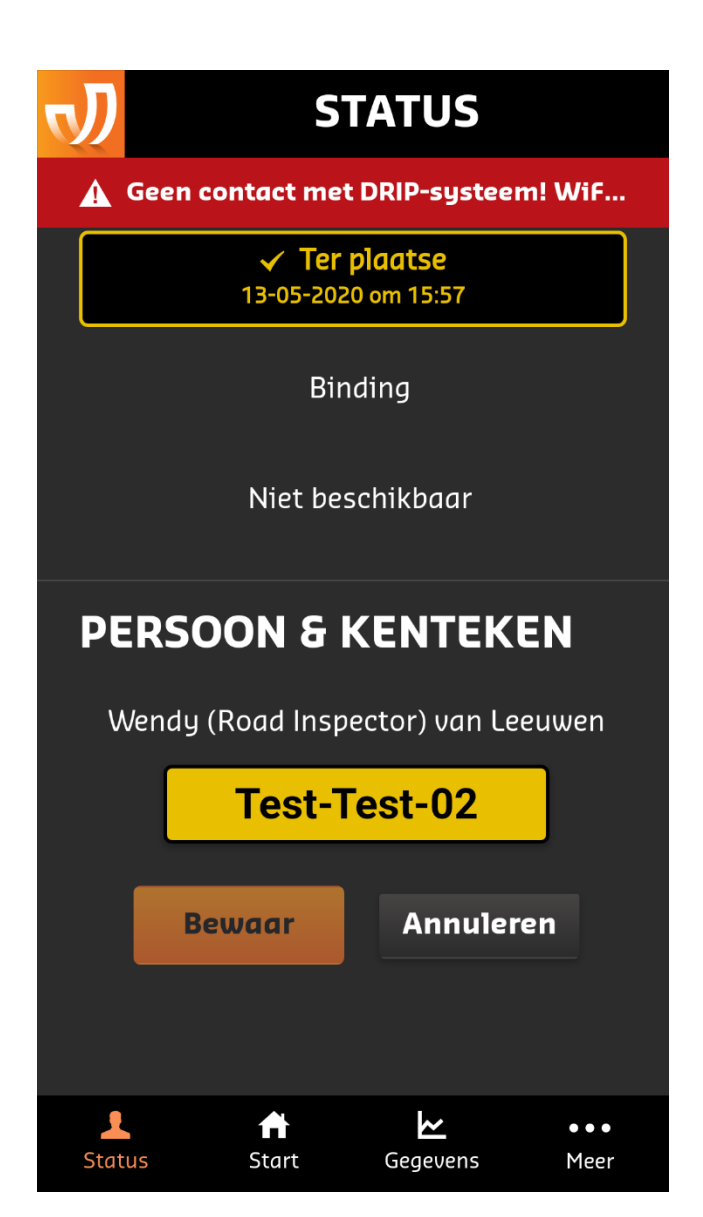

Figuur 2: Het Status scherm waarin zowel WIS status als het kenteken kan worden gewijzigd. Indien geen directe Wifi verbinding met de AutoDrip, dan wordt dit gemeld door de app. Zoals ook zichtbaar in dit scherm. Wel kunnen de wijzigingen via een internet-connectie worden doorgevoerd.

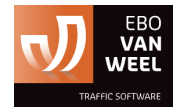

### Uitloggen

Door in het menu te gaan naar Meer... -> Uitloggen, kunt u handmatig uitloggen op de app. U dient dan de volgende keer weer in te loggen.

Wel is dit de veiligste manier om te voorkomen dat iemand anders toegang krijgt via uw mobiele device tot uw AutoDrip.

Mocht u uw mobiele device bijvoorbeeld delen met collega's wees hier dan zorgvuldig mee.

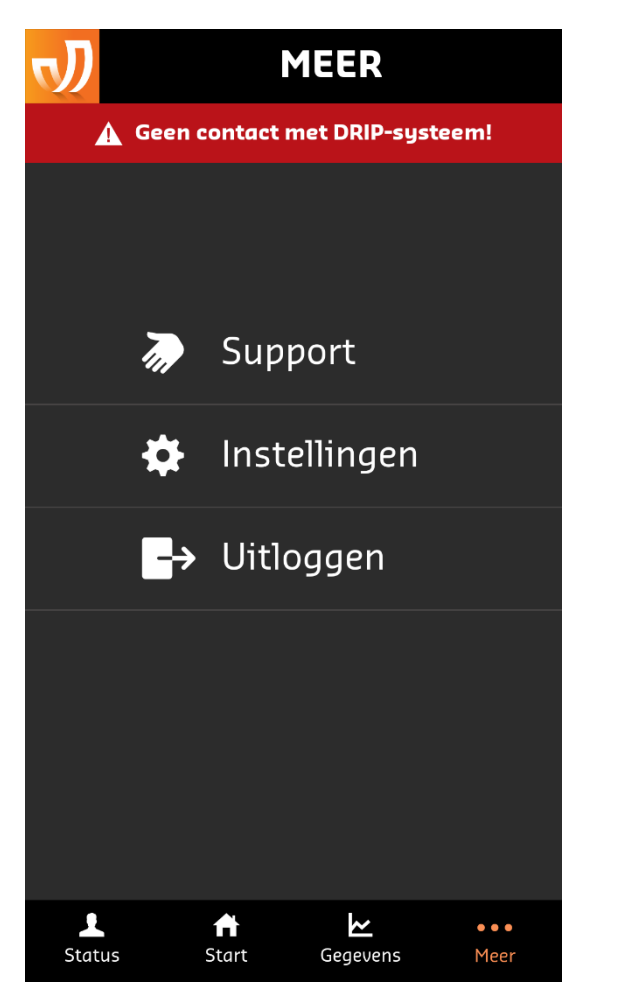

Figuur 3: Navigeren naar Uitloggen

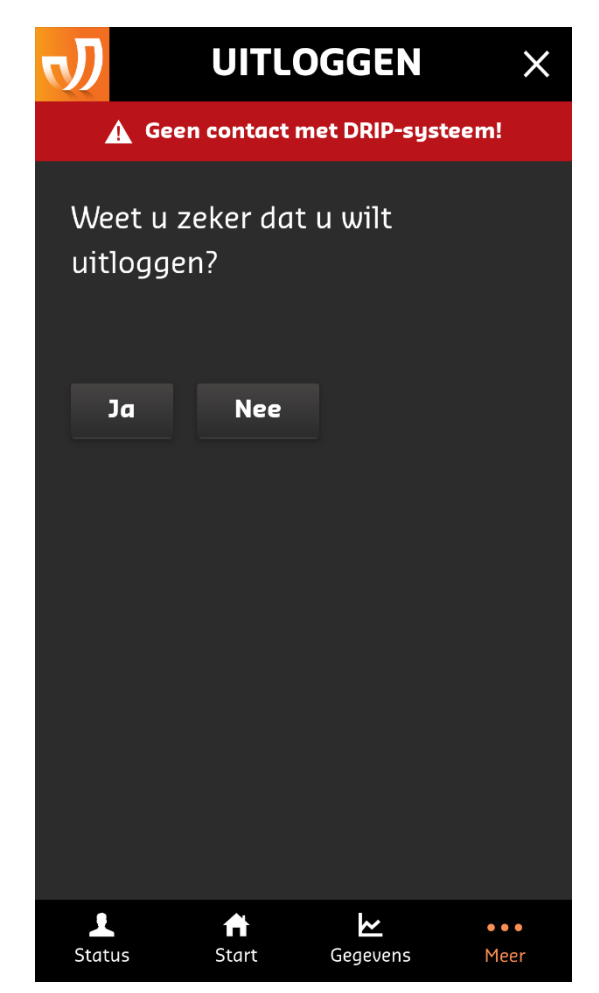

Figuur 4: extra vraag bij uitloggen

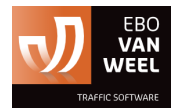

# Gerelateerde documentatie

 De documentatie genaamd 'NL Handleiding - DripApp – AutoDrip' is beschikbaar waarin de functionaliteit van de overige modules betreft de AutoDrip in de DripApp staat uitgelegd.